Далее - Запись в образовательную организацию

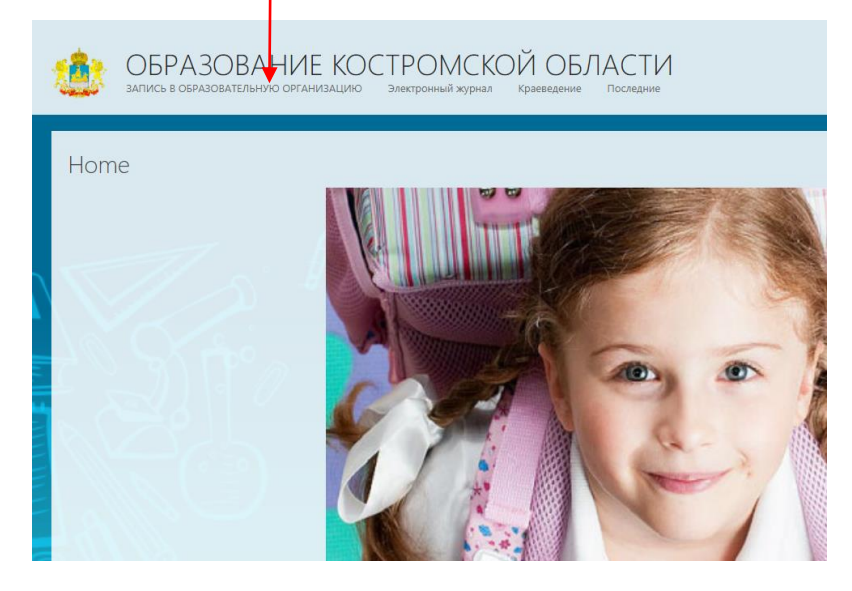

#### Далее – Регистрация заявления

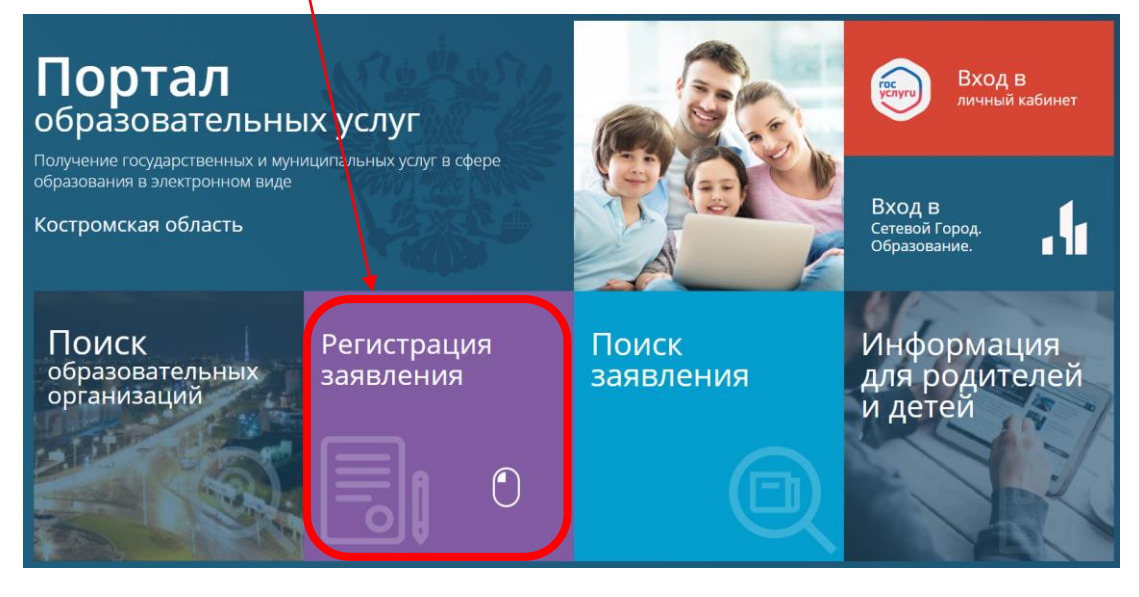

Далее – Регистрация заявления в профессиональную образовательную организацию

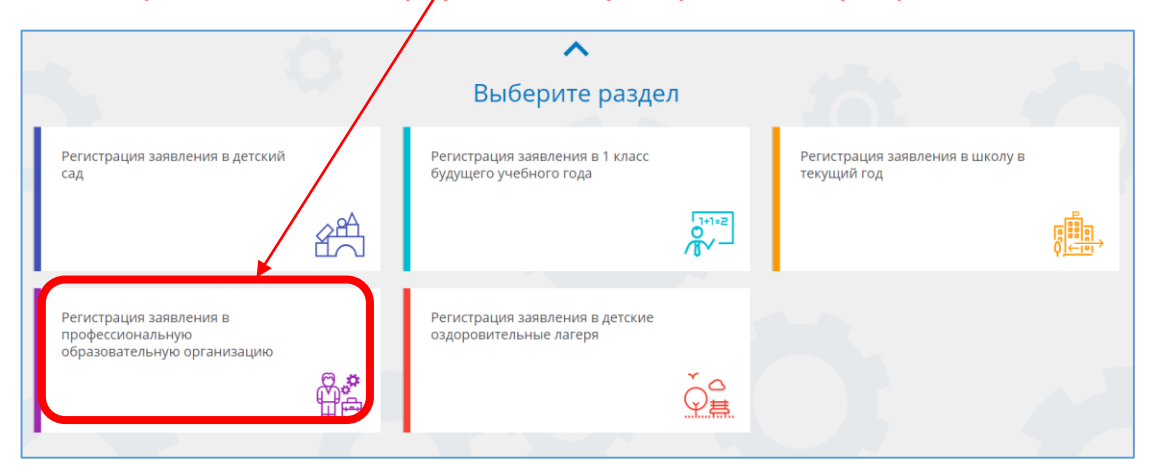

### Далее - Выберите нужный Муниципалитет и заполните анкету

| 🖽 Регистрация заявления в профессиональную об   | бразовательную организацию                  |
|-------------------------------------------------|---------------------------------------------|
| Выберите муниципалитет                          | Городской округ город Буй                   |
| •                                               | Абитуриент                                  |
| -                                               | (on ypren)                                  |
| 🕒 ФИО                                           | 🔲 Удостоверение личности                    |
| Фамилия*                                        | Паспорт гражданина РФ 🗸 🗸 🗸 У Тип документа |
| Имя*                                            | Серия*                                      |
| Отчество<br>При наличии заполняется обязательно | Номер*                                      |
| Дата рождения*                                  | Кем выдан*                                  |
| Место рождения*                                 | Дата выдачи*                                |
|                                                 | Код подразделения*                          |
|                                                 |                                             |

| <b>A</b>                            | Адрес                               |
|-------------------------------------|-------------------------------------|
| Адрес регистрации                   | 🛱 Адрес проживания                  |
| Регион*                             | Регион*                             |
| Район                               | Район                               |
| При наличии заполняется обязательно | При наличии заполняется обязательно |
| Город/Населенный пункт              | Город/Населенный пункт              |
| При наличии заполняется обязательно | При наличии заполняется обязательно |
| Улица                               | Улица                               |
| При наличии заполняется обязательно | При наличии заполняется обязательно |
| Дом*                                | Дом*                                |
| Строение                            | Строение                            |
| Корпус                              | Корпус                              |
| Квартира                            | Квартира                            |

#### АДРЕС РЕГИСТРАЦИИ СОВПАДАЕТ С АДРЕСОМ ПРОЖИВАНИЯ

| Кон                                                                                                    | нтактная информация |
|----------------------------------------------------------------------------------------------------|---------------------|
| 📞 Способы связи                                                                                                    | 🧏 Контактные данные |
| <ul> <li>E-mail</li> <li>Телефон</li> <li>Выберите хотя бы один способ связи и заполните соответствующее поле</li> </ul> | E-mail<br>Телефон   |

| высерите тип документа со образовании    | Тип доржента*               |
|------------------------------------------|-----------------------------|
|                                          | Third dokymenta             |
| Серия документа                          |                             |
|                                          |                             |
| Номер документа*                         |                             |
|                                          |                             |
| Дата выдачи документа*                   | <b></b>                     |
|                                          |                             |
| Выберите тип образовательной организации |                             |
|                                          | Тип организации*            |
| Выберите образовательную организацию     |                             |
|                                          | Образовательная организация |

# Если Вашей ОО нет в списке, впишите её название «вручную»

| Аттестат об основном общем образовании        |                            |
|-----------------------------------------------|----------------------------|
| 74                                            | Тип документа              |
| DK                                            | Серия документ             |
| 111111                                        |                            |
|                                               | Номер документа            |
| 15.06.2020                                    |                            |
|                                               | Дата выдачи документа      |
| Выберите тип образовательной организации      |                            |
|                                               | Тип организаци             |
| Выберите образовательную организацию          |                            |
|                                               | Образовательная организаци |
|                                               |                            |
| Моей образовательной организации нет в списке |                            |

| 0                         | Параметры заявления                                                                                    |  |  |
|---------------------------|----------------------------------------------------------------------------------------------------|--|--|
| 📕 Льготная категория      | 💾 Параметры заявления                                                                                  |  |  |
| 🔲 Есть льготная категория | <ul> <li>Получаю среднее профессиональное образование впервые</li> <li>Нуждаюсь в общежитии</li> </ul> |  |  |
|                           | Целевой прием                                                                                          |  |  |
|                           | Социальное положение                                                                                   |  |  |
|                           | Наличие ОВЗ<br>Не выбрано 🗸                                                                            |  |  |
|                           | Наличие инвалидности                                                                                   |  |  |

### Внести оценки из Вашего аттестата

| F                                                    |                                            | Оценки                                        |                                            |
|------------------------------------------------------|--------------------------------------------|-----------------------------------------------|--------------------------------------------|
|                                                      |                                            |                                               |                                            |
| Выберите тип итоговой аттестации                     |                                            | <b>v</b>                                      |                                            |
| Предмет                                              | Оценка в<br>документе<br>об<br>образовании | Предмет                                       | Оценка в<br>документе<br>об<br>образовании |
| Автоматизация производства                           |                                            | Автотормоза                                   |                                            |
| Адаптивные информационно-коммуникационные технологии |                                            | Алгебра                                       |                                            |
| Алгебра и начала анализа                             |                                            | Анализ хозяйственной деятельности предприятия |                                            |
| Астрономия                                           |                                            | Безопасность жизнедеятельности                |                                            |
| Биология                                             |                                            | Бухгалтерский учет                            |                                            |
| Бытовая этика                                        |                                            | Введение в общество                           |                                            |
| Всеобщая история                                     |                                            | Вычислительная техника                        |                                            |
| География                                            |                                            | Геометрия                                     |                                            |
| Естествознание                                       |                                            | Железные дороги                               |                                            |
| защита прав потребителей                             |                                            | Изобразительное искусство                     |                                            |

### Выбрать ПОО, форму обучения, базу приема и специальность

| ◆                                            | Выбор профессиональной      | образовательной организации                                                |                   |                |                 |
|----------------------------------------------|-----------------------------|----------------------------------------------------------------------------|-------------------|----------------|-----------------|
| Ξ Выбор образовательной организации          |                             | 🗹 Выбор специальности                                                      |                   |                |                 |
| Буйский техникум железнодорожного транспорта | Образовательная организацие | Специальность                                                              | Форма<br>обучения | База<br>приема | Вид<br>обучения |
| Любая                                        | Форма обучения              | Техническая эксплуатация подвижного состава<br>железных дорог              | Очное             | На базе 9кл    | Бюджет          |
| Любая                                        | База приема                 | Организация перевозок и управление на<br>транспорте (по видам)             | Очное             | На базе 9кл    | Бюджет 🗸        |
|                                              |                             | Машинист локомотива                                                        | Очное             | На базе 9кл    | Бюджет 💙        |
|                                              |                             | Проводник на железнодорожном транспорте                                    | Очное             | На базе 9кл    | Бюджет 🖌        |
|                                              |                             | Мастер по техническому обслуживанию и<br>ремонту машинно-тракторного парка | Очное             | На базе 9кл    | Бюджет 🐱        |
|                                              |                             | Повар, кондитер                                                            | Очное             | На базе 9кл    | Бюджет 🖌        |

### Выбрать 1 или несколько специальностей, разместить их в порядке пожелания

| 🗢 Выбор професс                                               | сиональной            | образовательной организации                                                |                   |                |                 |
|---------------------------------------------------------------|-----------------------|----------------------------------------------------------------------------|-------------------|----------------|-----------------|
| Ξ Выбор образовательной организации                           |                       | 🗹 Выбор специальности                                                      |                   |                |                 |
| Буйский техникум железнодорожного транспорта<br>Образовательн | ✓<br>ная организация* | Специальность                                                              | Форма<br>обучения | База<br>приема | Вид<br>обучения |
| Очное                                                         | Форма обучения        | Организация перевозок и управление на<br>транспорте (по видам)             | Очное             | На базе<br>9кл | Бюджет 🗸        |
| На базе 9кл                                                   | База приема           | Проводник на железнодорожном транспорте                                    | Очное             | На базе<br>9кл | Бюджет 🖌        |
|                                                               |                       | Мастер по техническому обслуживанию и ремонту<br>машинно-тракторного парка | Очное             | На базе<br>9кл | Бюджет 🖌        |
|                                                               |                       | Повар, кондитер                                                            | Очное             | На базе<br>9кл | Бюджет 🖌        |
|                                                               |                       | Сварщик (ручной и частично механизированной<br>сварки (наплавки))          | Очное             | На базе<br>9кл | Бюджет 🖌        |
|                                                               |                       | Портной                                                                    | Очное             | На базе<br>9кл | Бюджет 🖌        |
|                                                               |                       | выбрать                                                                    |                   |                |                 |
|                                                               | (                     | Техническая эксплуатация подвижного состава жел                            | езных дорог (Б    | юджет          |                 |
|                                                               |                       | Машинист локомотива (Бюджет)                                               |                   |                |                 |

## Прикрепить документы (размером до 3,5мб)

| В Копии                                                                                                    | документов                                                                                                    |
|----------------------------------------------------------------------------------------------------|----------------------------------------------------------------------------------------------------|
| 🕒 Список документов                                                                                                    | Прикрепленные документы                                                                                                    |
| Список документов для прикрепления к заявлению:<br>1. документ, удостоверяющий личность абитуриента (обязательно)<br>2. документ об образовании абитуриента (обязательно)<br>3. Приложение к документу об образовании(обязательно)<br>3. Приложение к документу об образовании(обязательно)<br>5. Медицинска псравка(при подаче документов на специальность из перечня утв.постановлением<br>Правительства РФ от 14 августа 2013 г.N 697)<br>6. Заверенный в установленном порядке перевод на русский язык документа иностранного государства об<br>образовании и приложения к немусели последнее предуклютрено законодательством государства, в<br>котором выдан такой документ) (для граждан, не имеющих гражданства РФ)<br>7. Документ или иное доказательство. подтверждающее принадлежность соотечественника,<br>проихвающего за рубежок к турплах. предукоторенны аконодательством государства, в<br>котором выдан такой документ) (для граждан, не имеющих гражданства РФ)<br>7. Документ кли иное доказательство. подтверждающее принадлежность соотечественника,<br>проихвающего за рубежок к турплах. предукоторенны аконодательством государства, в<br>котором выдетатьство БГОД(при наличии)<br>8. Свидетельство ГИД(при наличии)<br>10. Документ. подтверждающий инвалидность(при наличии)<br>11. Документ. подтверждающий изв'я (при наличии)<br>12. Документ. подтверждающий льготу(при наличии)<br>13. Документ. подтверждающий льготу(при наличии)<br>14. Достижения абитуриента(диплом, сертификат, грамота об участии в олимпнаде и т.п.)(при наличии). | Доступно прикрепление файлов форматов ;peg. ;pg. ,png. ;pdf размером до 3,5 мб.<br>Необходимо обязательно прикрепить колии документов:<br>1. Документ об обязаовании<br>3. Приложение к документу об образовании (при наличии)<br>4. Фотография<br>Выберите файл Файл не выбран Доблвить фАйл<br>1. Паспорт.pdf |

### Подтверждение:

| Подтверждение<br>☑ Я даю <u>согласие</u> на обработку персональных данных. *                                                                                                    |  |  |
|----------------------------------------------------------------------------------------------------|--|--|
| 2 <u>Ознакомлен</u> с Уставом, с лицензией на осуществление образовательной деятельности, со свидетельством об аккредитации, с образовательными программами, правилами приема в ПОО и другими |  |  |
| документами, регламентирующими организацию и осуществление образовательной деятельности, права и обязанности обучающихся в ПОО. *                                                             |  |  |
| Проверочное слово *                                                                                                    |  |  |
| X H OD H TI L                                                                                                    |  |  |
| Введите текст с картинки<br>ЖИФМПЦ С                                                                                                    |  |  |
| Для подтверждения проверочного слова нажмите зеленую кнопку с галочкой                                                                                                    |  |  |
| ЗАРЕГИСТРИРОВАТЬ ЗАЯВЛЕНИЕ                                                                                                    |  |  |